# **HCPSS**

Completing the Emergency Procedure Card

Howard County Public Schools © Technology Department © Document ID No: ASP195 © Revision Date: 08/11/2014

P=Warning 🕒 =Timesaver 💌 =Note

## **About the Emergency Procedure Card**

The Howard County Public School System (HCPSS) has implemented a new process for parents/guardians to complete Emergency Procedure Card (ER Card) information. Parents/guardians must complete an ER Card for each student.

NOTE: You must have a valid HCPSS Family Portal user name and password to access the new ER Card. If you have forgotten your username and password or if you experience any issues completing the ER Card, please contact your student's school.

The ER Card is organized into separate pages. You must verify and/or enter information on each page. The pages are:

- **Student Information**: Your student's address and contact information.
- **Parent/Guardian Information**: Information for the student's parents or guardians.
- **Contacts**: Your student's authorized contacts in case of an emergency.
- **Medical Information**: Your student's health information.
- **Arrival/Departure Information**: Instructions for your student's method of transportation for arrival, departure, and early closing.
- **Media Release**: Permission to use your student's photo in print, TV, radio, online and/or via social media.
- **Data Confidentiality**: Permission to release your student's information to various organizations.

| HCPSS - Emergi                            | ENCY PROCEDURE/STUDENT INFO FO                          | RM                                     |                     | 🖶 Home | €+Logout |
|-------------------------------------------|---------------------------------------------------------|----------------------------------------|---------------------|--------|----------|
| Student Information                       | Smith, Amy                                              | Grade: 04                              |                     |        |          |
| Emergency Contacts<br>Medical Information | STUDENT INFORMATION                                     |                                        |                     |        |          |
| Arrival/Departure Information             | Last Name: Smith                                        | First Name: Amy                        | Middle Name:        |        |          |
| Media Release                             | Student ID: 008223456                                   | School Year: 2013-2014                 | Grade: 04           |        |          |
| Data Confidentiality                      | School Name: Phelps Luck Elementary School              | Date of Birth:                         | Gender: Female      |        |          |
| -                                         | Primary Language: English                               |                                        |                     |        |          |
|                                           | Student Home Phone:                                     | Student Work Phone:                    | Student Cell Phone: |        |          |
|                                           |                                                         | Work Phone                             | Cell Phone          |        |          |
|                                           |                                                         |                                        |                     |        |          |
|                                           | NOTE: IF YOUR STUDENT'S ADDRESS HAS CHANGED, YOU N      | JUST NOTIFY THE SCHOOL'S FRONT OFFICE. |                     |        |          |
|                                           | Student Home Address                                    |                                        |                     |        |          |
|                                           | Address Line: 1234 Main Street                          |                                        |                     |        |          |
|                                           | Unit / Apt#: 12                                         |                                        |                     |        |          |
|                                           | City: Columbia                                          |                                        |                     |        |          |
|                                           | State: MD                                               |                                        |                     |        |          |
|                                           | Zip Code: 21044                                         |                                        |                     |        |          |
|                                           | Student Mailing Address (Blank if same as home address) |                                        |                     |        |          |
|                                           | Address Line:                                           |                                        |                     |        |          |
|                                           | Unit / Apt#:                                            |                                        |                     |        |          |
|                                           | City:                                                   |                                        |                     |        |          |
|                                           | State:                                                  |                                        |                     |        |          |
|                                           | Zip Code:                                               |                                        |                     |        |          |
|                                           |                                                         |                                        |                     |        |          |
|                                           |                                                         | Save & Finish later                    |                     |        | Next     |

You will be able to save your work and finish at another time if necessary by clicking the **Save & Finish Later** button. All of the data you entered will be saved. Also, you will be able to copy the contact information you entered for one student to any remaining students in your family.

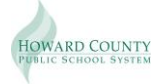

## **Access the Emergency Procedure Card**

- 1. Launch your Internet browser, e.g., Firefox, Internet Explorer, or Safari.
- **NOTE**: Make sure your browser is set to allow for pop-up windows.
- 2. In your browser's Address Bar, type https://epstudentinfo.hcpss.org
- **TIMESAVER**: You may want to bookmark this page as a favorite for future use. For security reasons, do not have the browser remember your username and password.
- 3. In the Login ID field, enter your HCPSS Family Portal username.
- 4. In the **Password** field, enter your HCPSS Family Portal password.
- 5. Click **Log in**. You will see a list of your students.

| Welcome Smith, Mary!                                                 |
|----------------------------------------------------------------------|
| Please select a student to update the student emergency information. |
| Smith, Amy                                                           |
| Smith, John                                                          |

**NOTE**: If you don't have an account, click the <u>Register</u> link to be re-directed to the Family Portal page of the HCPSS website. There you will see instructions for creating an account.

## **Completing the ER Card**

#### Student Information

1. Select a student in the list and click **Next**.

| Nаме: Smith, Amy                                                                                                    | GRADE: 0                 | 04                  |
|----------------------------------------------------------------------------------------------------|--------------------------|---------------------|
| STUDENT INFORMATION                                                                                                    |                          |                     |
| Last Name: Smith                                                                                                    | First Name: Amy          | Middle Name:        |
| Student ID: 008223456                                                                                                    | School Year: 2014-2015   | Grade: 04           |
| School Name: Phelps Luck Elementary School                                                                                                    | Date of Birth: 10/5/2003 | Gender: Female      |
| Primary Language: English                                                                                                    |                          |                     |
| Student Home Phone:                                                                                                    | Student Work Phone:      | Student Cell Phone: |
|                                                                                                    | Work Phone               | Cell Phone          |
| [                                                                                                    |                          |                     |
| Student Home Address<br>Address Line: 1234 Main Street<br>Unit / Apt#: 12<br>City: Columbia<br>State: MD                                                                                                    |                          |                     |
| Student Home Address<br>Address Line: 1234 Main Street<br>Unit / Apt#: 12<br>City: Columbia<br>State: MD<br>Zip Code: 21044                                                                                                    |                          |                     |
| Student Home Address<br>Address Line: 1234 Main Street<br>Unit / Apt#: 12<br>City: Columbia<br>State: MD<br>Zip Code: 21044<br>Student Mailing Address (Blank if same as home address)                                                     |                          |                     |
| Student Home Address<br>Address Line: 1234 Main Street<br>Unit / Apt#: 12<br>City: Columbia<br>State: MD<br>Zip Code: 21044<br>Student Mailing Address (Blank if same as home address)<br>Address Line:                                    |                          |                     |
| Student Home Address<br>Address Line: 1234 Main Street<br>Unit / Apt#: 12<br>City: Columbia<br>State: MD<br>Zip Code: 21044<br>Student Mailing Address (Blank if same as home address)<br>Address Line:<br>Unit / Apt#:                    |                          |                     |
| Student Home Address<br>Address Line: 1234 Main Street<br>Unit / Apt#: 12<br>City: Columbia<br>State: MD<br>Zip Code: 21044<br>Student Mailing Address (Blank if same as home address)<br>Address Line:<br>Unit / Apt#:<br>City:           |                          |                     |
| Student Home Address<br>Address Line: 1234 Main Street<br>Unit / Apt#: 12<br>City: Columbia<br>State: MD<br>Zip Code: 21044<br>Student Mailing Address (Blank if same as home address)<br>Address Line:<br>Unit / Apt#:<br>City:<br>State: |                          |                     |

- 2. Update the student's **Primary Language**, **Student Home Phone**, **Student Work Phone**, and **Student Cell Phone** as necessary. If you do not have a land line, enter the cell phone number of the parent/guardian.
- 3. Click Next.
- NOTE: If the student's address has changed, you must notify the school front office. You will not be able to update the address here.

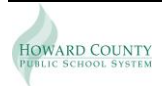

#### Parent/Guardian Information

Update the information for each of the student's parents/guardians as necessary:

- Relationship to student
- Primary and Alternate Email Address
- Address
- Home Phone, Cell Phone and Work Phone
- Does the Parent/Guardian need an interpreter to communicate with the teacher/school? If you select yes, please select the appropriate language.
- Is Parent/Guardian active military duty? If you select yes, please list the location.

| NAME: Smith, Mary                           |                      |            |                  |                            |  |
|---------------------------------------------|----------------------|------------|------------------|----------------------------|--|
| Lives with Student: 🗹                       | Emergency Contact: 🗹 |            |                  | Can Pick Up the Student: 🗐 |  |
| Relationship to Student:                    |                      |            |                  |                            |  |
| Mother                                      |                      | •          |                  |                            |  |
| Email Address:                              |                      | Alternat   | e Email Address: |                            |  |
| mom@yahoo.com                               |                      | Alternat   | e Email Address  |                            |  |
| Address Line:                               |                      |            |                  |                            |  |
| 1234 Main Street                            |                      |            |                  |                            |  |
| Unit/Apt#:                                  |                      |            |                  |                            |  |
| 12                                          |                      |            |                  |                            |  |
| City:                                       |                      |            |                  |                            |  |
| COLUMBIA                                    |                      |            |                  |                            |  |
| State:                                      |                      |            |                  |                            |  |
| MD                                          |                      | •          |                  |                            |  |
| Zip Code:                                   |                      |            |                  |                            |  |
| 20144                                       |                      |            |                  |                            |  |
| Home Phone:                                 | Work Phone:          |            |                  | Cell Phone:                |  |
| 410-555-1212                                | 410-123-4567         |            |                  | 443-123-4567               |  |
| Does Parent/Guardian need an interpreter?   | ® Yes ◎ No           | If yes, w  | hat language:    |                            |  |
|                                             |                      | Czech      |                  |                            |  |
| Is Parent/Guardian active military duty? () | Yes 🔊 No             | If yes. li | st location:     |                            |  |
|                                             |                      |            |                  |                            |  |

#### **Emergency Contacts**

Current contacts recorded for your student will display. You can edit existing contacts, add new contacts, and remove contacts. If no changes are needed, click **Next** to advance to the next page.

| EMERGENCY CONTACTS                       |                                                                                                    |                         |               |                       |                                    |              |              |              |      |        |
|------------------------------------------|----------------------------------------------------------------------------------------------------|-------------------------|---------------|-----------------------|------------------------------------|--------------|--------------|--------------|------|--------|
| IC To add a new er<br>IC To update an ex | C To add a new emergency contact, click the <b>Add New</b> button.<br>C To update an existing emergency contact, click $Q$ on the contact row. |                         |               |                       |                                    |              |              |              |      |        |
| 🕼 To permanently                         | delete an existing e                                                                                                    | mergency contact, click | 🤹 🍰 on the co | ntact row.            |                                    |              |              |              |      |        |
| CP Remember to sa                        | ive (by clicking Save                                                                                                    | button) after making c  | hanges before | you go to the         | next page.                         |              |              |              |      |        |
| Add New                                  |                                                                                                    |                         |               |                       |                                    |              |              |              |      |        |
| First Name                               | Last Name                                                                                                    | Relation                | Priority      | Lives With<br>Student | Pick up student<br>without consent | Home Phone   | Work Phone   | Cell Phone   | Edit | Delete |
| Smith                                    | Mary                                                                                                    | Mother                  | 1             | Yes                   | No                                 | 410-555-1212 | 410-123-4567 | 443-123-4567 | 2    | 2      |
| Smith                                    | Bob                                                                                                    | Grandfather             | 1             |                       | Yes                                |              |              |              | 2    | 2      |
| Smith                                    | Tom                                                                                                    | Father                  | 2             | Yes                   | No                                 | 410-555-1212 |              |              | 2    | 2      |
| Jones                                    | Lisa                                                                                                    | Aunt                    | 3             |                       | Yes                                |              |              |              | 2    | *      |

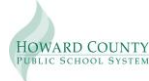

#### Add a New Contact

- 1. Click the Add New button to add a new emergency contact.
- 2. Scroll down to the **Contact Details** section.
- 3. Complete the contact information as requested.
- 4. Click **Save** in the bottom right corner of the Contact Details section.

#### Update a contact

- 1. Click the **Edit** icon  $\overset{3}{\checkmark}$  for the contact to update. The selected contact row will highlight in yellow. The **Contact Details** section will populate with the current information.
- 2. Make the necessary edits.
- 3. Click **Save** in the bottom right corner of the Contact Details section.

#### Delete a contact

- 1. Click the **Delete** icon <sup>\$\$\$</sup> to remove a contact from the list of contacts.
- 2. Click **OK** to confirm your decision to delete.

**NOTE**: You will not be able to delete contact priority 1 or 2 as these priority positions are reserved for parents/guardians.

#### Medical Information

Enter your student's medical information:

- Child's Medical Physician/Provider this is a required field.
- Phone Number
- List any pertinent health problems
- Does your child have health insurance? this is a required field.

| MEDICAL INFORMATION                                                                                       |
|----------------------------------------------------------------------------------------------------|
| MAJOR EMERGENCIES WILL BE TAKEN TO THE NEAREST HOSPITAL.                                                  |
| * Indicates required                                                                                      |
| Child's Medical Physician/Provider: *(If you are not sure about the answer, please write "Not Available") |
| John Thomas, MD                                                                                           |
| Phone Number:                                                                                             |
| (410) 555-1212                                                                                            |
| List any pertinent health problems, e.g., bee strings, food allergies, specific medications needed, etc.  |
| Pertinent health Problems                                                                                 |
|                                                                                                    |
| Does your child have health insurance? * <sup>®</sup> Yes <sup>®</sup> No                                 |
|                                                                                                    |

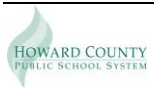

#### Arrival/Departure Information

On this tab you will record your student's arrival, departure, and early closing transportation information. Select one transportation method for morning, afternoon, and unscheduled closing.

| ARRIVAL / DEPARTURE                                                                                                    | INFORMATION                                                                                                    |                                                                                                    |                                                                                                    |
|----------------------------------------------------------------------------------------------------|----------------------------------------------------------------------------------------------------|----------------------------------------------------------------------------------------------------|----------------------------------------------------------------------------------------------------|
| Please indicate how your child will<br>notify the front office in writing. Th                                                                                           | arrive and depart from school on a typi<br>ese transportation plans will also be fo                                                                                                    | ical day and in case of an unschedule<br>llowed on any regularly scheduled e                                      | ed early school closing. If there are any changes in your child's arrangements, it is your responsibility to<br>arty closing school days |
| * Indicates required                                                                                                    | are consportation plans and use are re-                                                                                                    | nonea on any regainty scheduled o                                                                                 | any chang action daya                                                                                                    |
| In the morning, my child will be                                                                                                    | : (check one) In the aftern                                                                                                    | oon, my child will be: (check one)                                                                                | If there is an unscheduled early closing of school, my child will: (check one)                                                           |
| 🗉 A walker                                                                                                    | 🗵 A walker                                                                                                    |                                                                                                    | 🗉 Walk home (as usual).                                                                                                    |
| 🗉 A car rider                                                                                                    | 🗏 A car ride                                                                                                    | r                                                                                                    | Be picked up and transported home by                                                                                                    |
|                                                                                                    |                                                                                                    |                                                                                                    | Picked up and transported home by                                                                                                    |
| In CA/Rec & Parks Before Ca                                                                                                    | re 📃 In CA/Rec                                                                                                    | : & Parks Before Care                                                                                             |                                                                                                    |
|                                                                                                    |                                                                                                    |                                                                                                    | Bus #                                                                                                    |
| Transported by bus #                                                                                                    | 🗇 Transpor                                                                                                    | rted by bus #                                                                                                    |                                                                                                    |
| 167                                                                                                    | Bus #                                                                                                    |                                                                                                    |                                                                                                    |
| Transported by daycare                                                                                                    | Transport                                                                                                    | ted by daycare                                                                                                    |                                                                                                    |
| Name of daycare:                                                                                                    | Name of day                                                                                                    | /care:                                                                                                    |                                                                                                    |
| Name of Daycare                                                                                                    | Name of Day                                                                                                    | care                                                                                                    |                                                                                                    |
| UNSCHEDULED EARLY CLOSING<br>Make sure your child is aware of hi<br>• The CA/REC & Parks Before a<br>• The school will not be able to<br>• No child may wait for a pare | DF SCHOOL - It is important that you o<br>s/her assigned bus number. Please not<br>nd After Care programs will not operat<br>call a parent.<br>at to pick him or her up as it may be un | discuss the emergency plan that you<br>e that<br>te when there is an emergency closin<br>isafe to wait at school. | ir child should follow if school closes early for inclement weather, power failure, or some other emergency<br>19.                       |
| I have discussed this procedure v                                                                                                    | vith my child and he/she knows what                                                                                                    | t to do in the event of an unsched                                                                                | uled closing. I will periodically review these procedures with my child.                                                                 |
| Parent/Guardian Name: *                                                                                                    | Parent/Guardian Name                                                                                                    |                                                                                                    |                                                                                                    |
|                                                                                                    |                                                                                                    |                                                                                                    |                                                                                                    |

Type your name in the **Parent/Guardian Name** field before clicking **Next**.

#### <u>Media Release</u>

On this tab you will grant or deny permission to use your student's photo in print, TV, radio, online and/or via social media. Select this checkbox if you <u>do not</u> want your student photographed.

MEDIA RELEASE/INTERNET EXPOSURE
In the course of school activities, HCPSS staff and the news media occasionally photograph or videotape students and/or make
public their names, likeness or school work for display/use intended for a public audience. Such exposure could occur in print, on TV,
on radio, or by electronic means such as the internet or social media. Unless you exclude your child from all such exposure by opting
out below, we will assume your permission to do so.
I DO NOT want my child photographed, videotaped, or identified by the HCPSS or the news media for display/use intended for a
public audience. I understand this release does not apply to public events, the Yearbook, and use by the Parent Teacher Association.

### Data Confidentiality

On this tab you can restrict the release of student information to various organizations. Select the various checkboxes as appropriate.

| DO NOT release my child's HOME ADDRESS OR PHONE NUMBER to:                                                                                                    |                                                                                                    |  |  |  |  |
|----------------------------------------------------------------------------------------------------|----------------------------------------------------------------------------------------------------|--|--|--|--|
| I An Organization of parents, teachers, students, or former                                                                                                    | An Organization of parents, teachers, students, or former students, or any combination of those groups, of the school (i.e. PTA/PTSA, booster club, class reunion committee, etc.)                                                                                                    |  |  |  |  |
| An Organization or force of the military (i.e. military recruit                                                                                                    | ters, etc.)                                                                                                    |  |  |  |  |
| $\ensuremath{\blacksquare}$ A representative of a community college in the state                                                                                                    |                                                                                                    |  |  |  |  |
| C A representative of the Maryland Higher Education Comm                                                                                                    | ission                                                                                                    |  |  |  |  |
| itate and federal law permits school systems to release additional information about students. You may restrict the release of one or more categories of this information by illing in the corresponding box. |                                                                                                    |  |  |  |  |
| OO NOT release the following category/categories of<br>nformation about my child:                                                                                                    |                                                                                                    |  |  |  |  |
| Name I Participation in School Activities I Degrees/Awards                                                                                                    |                                                                                                    |  |  |  |  |
| Date of Birth                                                                                                    | Date of Birth Deteor Birth Deteor Birth Dete |  |  |  |  |
| Major Field of Study Dates of School Attendance                                                                                                    |                                                                                                    |  |  |  |  |

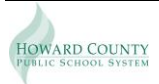

#### Sign and Submit

Before you submit your emergency contact information, you will have the option to copy the Parent/Guardian and Emergency Contact Information to another student. You will have the ability to edit the copied information before submitting.

**NOTE**: Medical, Arrival/Departure Information, Media Release, and Data Confidentiality information will not be copied to the next student. You must complete this student for each student separately.

| SIGN AND SUBMIT                                           |                                                                                                    |
|-----------------------------------------------------------|----------------------------------------------------------------------------------------------------|
| * Indicates required                                      |                                                                                                    |
| You have successfully comp                                | pleted the emergency procedure and confidentiality information for <b>Smith, Amy</b>                                                                                                    |
| Copy the Parent/Guardian a                                | and Emergency Contacts Information to another student's emergency procedure/student info form ?                                                                                                    |
| ®Yes ©No                                                  |                                                                                                    |
| Select a student from the b                               | elow list:                                                                                                    |
| Smith, John                                               |                                                                                                    |
|                                                           |                                                                                                    |
| NOTE : If you selected the o<br>Emergency Contacts is cop | option to copy the Parent/Guardian and Emergency Contacts Information to another student, all the information from Parent/Guardian and<br>ied to the selected student and you will be taken to the selected student's page. Please review the copied data before you submit again. |
| (Applicable for users with r                              | more than one student).                                                                                                    |
|                                                           |                                                                                                    |
| Parent/Guardian Name: *                                   | Mary Smith                                                                                                    |
| Date:                                                     | 8/11/2014                                                                                                    |
|                                                           |                                                                                                    |
|                                                           | Submit Home                                                                                                    |

Click Submit to complete the ER Card and submit the information.

**NOTE**: If you experience any issues completing the ER Card information, please contact your student's school.

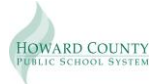